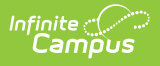

## Ed-Fi v3.X - Discipline Actions Resource Preferences

Last Modified on 03/11/2024 8:45 am CDT

## Tool Search: Ed-Fi Configuration

The Ed-Fi Configuration tool is used to establish Ed-Fi data resources.

State specific information: Nebraska

The following describes how to set the resource preferences for the Discipline Actions resource. If the Configure or Edit buttons do not display, then the resource does not need to be mapped and the toggle button can be used to turn the resource on or off.

If a mapping is changed, a resync must be performed on the resource in order for the new mappings to send correctly.

Mappings listed below are for Core Ed-Fi. State specific mappings can be found by clicking the appropriate state link at the top of the page.

- The filter option at the top of the section can be used to filter by Behavior Resolution Type, State Code, and/or Owner. The various filter fields determine which information displays. The Fill options can be used to fill the Ed-Fi Code fields.
- 2. Select the appropriate Ed-Fi Code for the Behavior Resolution Type Descriptors.

| Field                          | Description                                                                                                    |
|--------------------------------|----------------------------------------------------------------------------------------------------|
| Behavior<br>Resolution<br>Type | Used to filter by Behavior Resolution Type.                                                                             |
| State Code                     | Used to filter by state code.                                                                                           |
| Owner                          | Used to filter by owner.                                                                                                |
| Fill Ed-Fi Code                | The code assigned to the Behavior Event Type.                                                                           |
| Fill Empty                     | The selected option will fill all Behavior Event Types with the same Ed-Fi code.                                        |
| Fill All                       | The selected option will fill all Behavior Event Types that do not have an Ed-Fi Code entered with the same Ed-Fi code. |

Any item not mapped will not report to Ed-Fi.

## Behavior Resolution Type

| UI Location          | Behavior > Behavior Management > Resolution                                              |
|----------------------|------------------------------------------------------------------------------------------|
| Attribute/Dictionary | System Administration > Custom > Attribute/Dictionary > Behavior > State Resolution Code |

| ilter<br>Schavior Resolution Type        | State Code                                       |               |                                                     |
|------------------------------------------|--------------------------------------------------|---------------|-----------------------------------------------------|
| lwner                                    |                                                  |               |                                                     |
| ill<br>d-Fi Code                         |                                                  |               |                                                     |
|                                          | ▼ Fill E                                         | mpty Fill All |                                                     |
| Behavior Resolution Type                 | State Code                                       | Owner         | Ed-Fi Code                                          |
| 1064: After School<br>Detention          | 1064: After School<br>Detention                  | District      | In School Suspension: In School Suspensic 🔻         |
| 1054: Behavior<br>Intervention           | 1054: Behavior<br>Intervention                   | District      | In School Suspension: In School Suspensic 🔻         |
| 1030: Bus Suspension                     | 1030: Bus Suspension                             | District      | In School Suspension: In School Suspensic 🔻         |
| CAT API BRT                              |                                                  | District      | In School Suspension: In School Suspensic $\bullet$ |
| CAT EdFi Resolution DA                   | 04                                               | District      | Expulsion: Expulsion                                |
| CAT EdFi Resolution DA2                  |                                                  | District      | •                                                   |
| 1040: Community Service                  | 1040: Community<br>Service                       | District      | In School Suspension: In School Suspensic 🔻         |
| 1053: Conflict<br>Resolution/Anger Mgmt. | 1053: Conflict<br>Resolution/Anger<br>Management | District      | In School Suspension: In School Suspensic 🔻         |

Infinite Campus

3. Select the appropriate values for Received Education Services During Expulsion that indicate that this field should report as True in Ed-Fi.

| Received Education Services During Expulsion |                                                                                                    |
|----------------------------------------------|----------------------------------------------------------------------------------------------------|
| UI Location                                  | Behavior > Behavior Management > Resolution > Educational<br>Services After Removal                             |
| Attribute/Dictionary                         | System Administration > Custom > Attribute/Dictionary > Behavior<br>Resolution > Education provided during sanc |

| last all PohaviarPopolution Educ | ntion provided during cone entions that indicate that this field should repeat true in Ed Ei |
|----------------------------------|----------------------------------------------------------------------------------------------|
| 1010: Structured alternative     | school $\times$ 1015: Individualized alternative educational setting $\times$                |
| 020: Interim alternative edu     | cationa 🗙 1030: Assignments to ISS 🗙 1031: Before school classes 🗙                           |
| 032: After school classes        | × 1033: Homework only × 1034: Tutoring × 1040: Out placed in District                        |
| 041: Out placed out of Distri    | ict 🗙 1042: Out placed out of State 🗙 9997: Other education 🗙                                |
|                                  |                                                                                              |
|                                  |                                                                                              |
|                                  |                                                                                              |
| Save Save & Stay C               | ancel                                                                                        |

4. Click Save.

## Nebraska

The following describes how to set additional resource preferences for the Discipline Actions resource in Nebraska. If the Configure or Edit buttons do not display, then the resource does not need to be mapped and the toggle button can be used to turn the resource on or off.

If a mapping is changed, a resync must be performed on the resource in order for the new mappings to send correctly.

1. Select the appropriate Ed-Fi Code for the Unilateral Removal Descriptors.

| Behavior Resolution Special Ed Unilateral Removal |                                                                                     |
|---------------------------------------------------|-------------------------------------------------------------------------------------|
| UI Location                                       | Behavior> Behavior Management> Resolution Details> Special Ed<br>Unilateral Removal |
| Attribute/Dictionary                              | System Administration > Custom > Attribute/Dictionary > Behavior                    |

| ehaviorResolution Special Ed Unilateral Removal      | Ed-Fi Code                                   |
|------------------------------------------------------|----------------------------------------------|
| 0: Unilateral Removal Not Applicable                 | · · · · · · · · · · · · · · · · · · ·        |
| 1: Unilateral Removal by School District             | 01: Unilateral Removal by School District 🔹  |
| 2: Unilateral Removal by State Level Hearing Officer | 02: Unilateral Removal by State Level Hear 🔻 |
| 2. Onnateral Nenioval by State Level Hearing Officer |                                              |